## Die Termine des Radfahrverein Solidarität Melkendorf in den eigenen Android-Kalender einbinden

- 1. Gehen sie auf die Homepage <u>www.gmail.de</u> und melden Sie sich dort mit Ihrem E-Mail-Konto an
- 2. Wählen Sie aus dem Menü Ihren Kalender aus

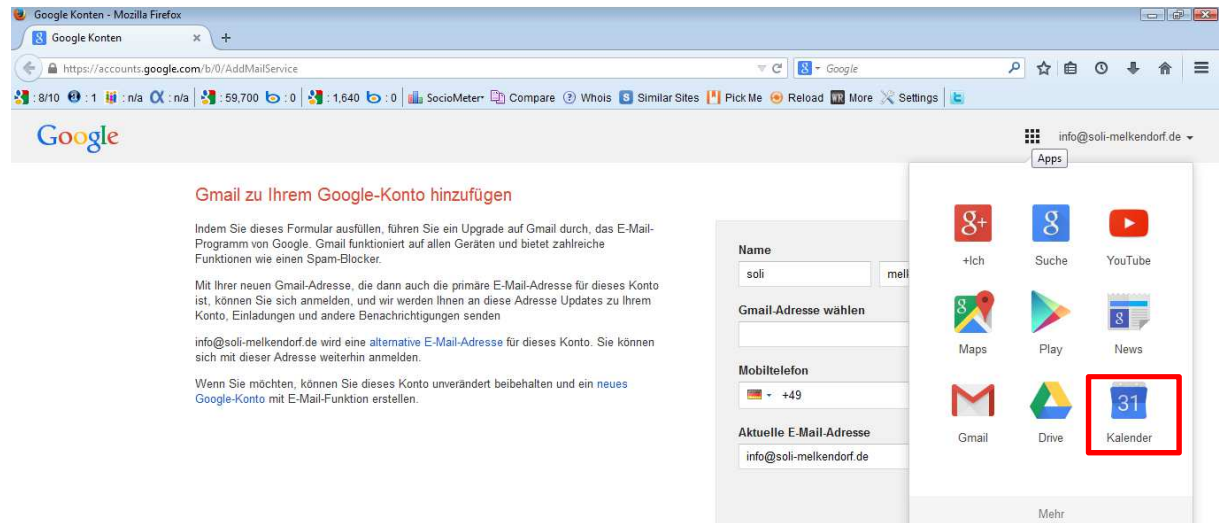

3. klicken Sie auf dem Pfeil neben "weitere Kalender" und wählen "Über URL hinzufügen"

| Google Kalender - Mozilla Fire                                  | efox                        |                                   |                          |                    |                      |                 |            |            |                 |          |       |
|-----------------------------------------------------------------|-----------------------------|-----------------------------------|--------------------------|--------------------|----------------------|-----------------|------------|------------|-----------------|----------|-------|
| <b>Google Kalender</b>                                          | × \+                        |                                   |                          |                    |                      |                 |            |            |                 |          |       |
| €)                                                              |                             |                                   |                          |                    |                      | 🔻 C 🔡 - Gooj    | <i>şle</i> |            | P 🕁 I           | 1 O I    | · 🔶 🗉 |
| :9/10 🕲 : 1 ij : n/a 🗙 :                                        | : n/a 🛛 🛃 : 613.            | .000,000 🍗 : 0 😽 : 9              | 9,090 🐚 : 0 🛙 🏙 SocioMet | er 🗋 Compare ③ Who | is 🛐 Similar Sites 💾 | Pick Me 📵 Reloa | d 🌆 More   | 🔀 Settings |                 |          |       |
| Google                                                          | In Kaler                    | info@soli-melkendorf.de 🗸         |                          |                    |                      |                 |            |            |                 |          |       |
| Kalender                                                        | Heute                       | < > 19. − 25.                     | Jan. 2015                |                    |                      | Tag Woc         | he Monat   | 4 Tage     | Terminübersicht | Mehr 🔻   | ¢-    |
| TERMIN EINTRAGEN                                                | GMT+01                      | Mo 19.1.                          | Di 20.1.                 | Mi 21.1.           | Do 22.1.             | Fr 23           | .1.        | S          | a 24.1.         | So 25.1. |       |
| 🗸 Januar 2015 💎                                                 | 09:00                       |                                   |                          |                    |                      |                 |            |            |                 |          | *     |
| M D M D F S S<br>29 30 31 1 2 3 4                               | 10:00                       |                                   |                          |                    |                      |                 |            |            |                 |          |       |
| 5 6 7 8 9 10 11<br>12 13 14 15 16 17 18<br>19 20 21 22 23 24 25 | 11:00                       |                                   |                          |                    |                      |                 |            |            |                 |          |       |
| 26 27 28 29 30 31 1                                             | 12:00                       |                                   |                          |                    |                      |                 |            |            |                 |          |       |
| 2 3 4 5 6 7                                                     | Weitere Kalender hinzufügen |                                   |                          |                    |                      |                 |            |            |                 |          |       |
| Meine Kalender                                                  | In interessar               | In interessanten Kalendern suchen |                          |                    |                      |                 |            |            |                 |          |       |
| Soli melkendorf                                                 | Über URL hi                 | nzufügen                          |                          |                    |                      |                 |            |            |                 |          |       |
| Geburtstage                                                     | Einstellunge                | n                                 |                          |                    |                      |                 |            |            |                 |          | Е     |
| ▶ Weitere Kalender                                              | 16:00                       |                                   |                          |                    |                      |                 |            |            |                 |          |       |
|                                                                 | 17:00                       |                                   |                          |                    |                      | -               |            |            |                 |          |       |
|                                                                 | 18:00                       |                                   |                          |                    |                      |                 |            |            |                 |          |       |

4. geben Sie in das geöffnete Fenster folgende URL ein: <u>https://www.google.com/calendar/ical/info%40soli-melkendorf.de/public/basic.ics</u>

| Über URL hinzufügen |                                                                                                    |  |  |  |  |  |  |  |
|---------------------|----------------------------------------------------------------------------------------------------|--|--|--|--|--|--|--|
| URL:                | : rivate-3b693613935a47f5abec625ac372f916/basic                                                          |  |  |  |  |  |  |  |
|                     | Wenn Ihnen die Adresse für einen Kalender bekannt ist,<br>können Sie diese im iCal-Format hier eingeben. |  |  |  |  |  |  |  |
|                     | Den Kalender öffentlich machen?                                                                          |  |  |  |  |  |  |  |
|                     | Kalender hinzufügen Abbrechen                                                                            |  |  |  |  |  |  |  |
|                     |                                                                                                    |  |  |  |  |  |  |  |

5. Sofern die erforderlichen Einstellungen an Ihrem Android-Gerät getroffen sind, werden nun die Termine automatisch in Ihrem Kalender aktualisiert.